## 考试确认操作方法

1、需要使用注册时的账号和密码,登录省平台 http://zy.gdzpgl.net/首页右侧,点击"学员考试确认"

| L 待办工作      | <b>∳</b> |
|-------------|----------|
| • 学员考核确认[1] |          |

2、在"佛山市中医院"栏目前打勾,然后点击上面的"考试确 认"

| 首页 学员招录考试 ×                            |        |  |
|----------------------------------------|--------|--|
| 一一一一一一一一一一一一一一一一一一一一一一一一一一一一一一一一一一一一   | _      |  |
| 🔄 考核确认 💶 🗟: 不回复或逾期回复"招录考试邀请",默认为"不参加招影 |        |  |
| 学员招录考试 🗙 等于 🛛 🔺 请                      | 选择 🖌 🖌 |  |
| 🔽 学员招录考试状态                             | 基地名称   |  |
| 1 🔽                                    | 佛山市中医院 |  |